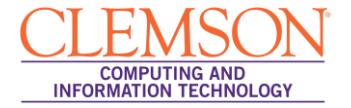

## Viewing your Originality Report and GradeMarks

Beginner

- 1. Login to MyCLE.
- 2. Click the **Courses** tab.
- 3. Click the course link.

|                                                                                                    | 🛔 Jan - Student Lay 🚓 My Places 🏦 Home 🥥 Help + 🕽 Logout                                                               | Screen Reader Support 📑                                                                                                    |
|----------------------------------------------------------------------------------------------------|----------------------------------------------------------------------------------------------------|----------------------------------------------------------------------------------------------------|
| MyCLEmson Courses                                                                                                    | Workgroups Content Collection Students Clemson Reso                                                                    | rces                                                                                                    |
| Notices  Note: of Note: Note: | Course List<br>Courses in which you are enrolled:<br>memarsh enal304:Business Writing<br>Instructor: Melissa Lockhart; | Student Assessment of Instructors           Student           Assessment           of Instructors           Faculty Access |

4. The system navigates you to the course home page.

|                                                           |                 | 🛔 Jan - Student Lay 👔 | My Places 📸 Home 🌘          | 🛛 Help 📲 Logout |                                                                                                    | Screen Reader Support | ÷ |  |  |
|-----------------------------------------------------------|-----------------|-----------------------|-----------------------------|-----------------|----------------------------------------------------------------------------------------------------|-----------------------|---|--|--|
| MyCLEmson                                                 | Courses         | Workgroups Conte      | nt Collection Student       | s Clemson Reso  | urces                                                                                                    |                       |   |  |  |
| Business Writing n                                        | nemarsh-engl304 | Tools                 |                             |                 |                                                                                                    |                       | ? |  |  |
| <ul> <li>Business Writing<br/>(memarsh-engl30)</li> </ul> | 4)              | Bb Tools              |                             |                 |                                                                                                    |                       |   |  |  |
| Announcements<br>Modules<br>Contacts                      |                 | Announce              | ments                       |                 | My Grades 🔶                                                                                                    | 2                     |   |  |  |
| Discussion Board                                          |                 | Create and view Col   | urse Announcements.         |                 | Displays detailed information about                                                                                                    | it your grades.       |   |  |  |
| Tools                                                     | C               | Blackboar             | d Help                      |                 | Mysql Database Tool                                                                                                    |                       |   |  |  |
|                                                           |                 | View Blackboard He    | lp in a separate window.    |                 | Workgroup Tool for requesting/administrating Mysql databases                                                                                                    |                       |   |  |  |
|                                                           |                 | Calendar              |                             |                 | NBC Learn                                                                                                    |                       |   |  |  |
|                                                           |                 | Track important ever  | nts and dates through the ( | Calendar.       | Browse thousands of videos from the historic NBC News film and<br>video archive, as well as hundreds of primary source documents,<br>images, and articles. You can save resources to your own playlist<br>and use them directly in Blackboard. |                       |   |  |  |
|                                                           |                 | Campus P              | ack Blog Tool               |                 | :-                                                                                                    |                       |   |  |  |
|                                                           |                 | Launch Campus Pa      | ck Blog Tool                |                 | NBC Learn Playlist                                                                                                    |                       |   |  |  |
|                                                           |                 |                       |                             |                 | Your NBC Learn playlist allows you                                                                                                    | to croate your own    |   |  |  |

**NOTE:** Some faculty will incorporate a link on their menu that will take you directly to **My Grades**.

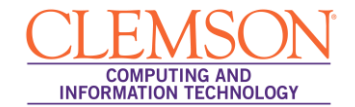

- 5. Click the **Tools** button on your course menu.
- 6. Click the My Grades link.

|                                           | n — ≟ Jan - Student Lay   000 My Places _m Home 🕢 Help - 🕅 Logout |                    |          |                          |                             | Screen Reader Sup | oport 🔮            |          |          |
|-------------------------------------------|-------------------------------------------------------------------|--------------------|----------|--------------------------|-----------------------------|-------------------|--------------------|----------|----------|
| MyCLEmson Courses                         | Workgroups                                                        | Content Collection | Students | Clemson Res              | sources                     |                   |                    |          |          |
| Business Writing memarsh-engl30           | 04 My Grades                                                      |                    |          |                          |                             |                   |                    |          | <b>^</b> |
| * Business Writing *<br>(memarsh-engl304) | My                                                                | Grades             |          |                          |                             |                   |                    |          | E        |
| Announcements Modules                     | Item Name                                                         | Details            |          | Last Student<br>Activity | Last Instructor<br>Activity | Grade             | Points<br>Possible | Comments |          |
| Contacts                                  | Assignment<br>1                                                   | Details            |          | Jun 17, 2011<br>4:29 PM  | Jun 17, 2011<br>6:02 PM     | <u>85.00</u>      | 100                |          |          |
| Tools                                     |                                                                   |                    |          |                          |                             | t                 |                    |          |          |

7. Click the score in the **Grade** column for the selected assignment.

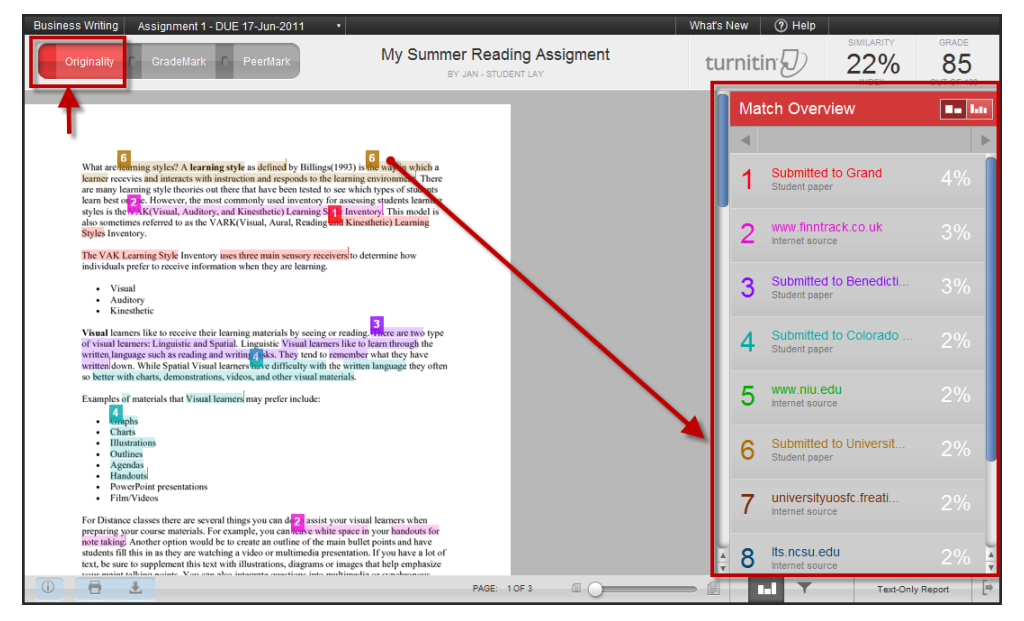

NOTE: Not all faculty make the Originality Report available to students.

- 8. The Turnitin Assignment Viewer will be displayed.
- 9. Click the **Originality** button at the top of the viewer to display your Originality Report. This will only be available if your professor has selected this in the setup of this assignment.
- 10. The numeric markers indicate additional sources that contained the selected information. The list on the right side of the page indicates the source where those materials were found.

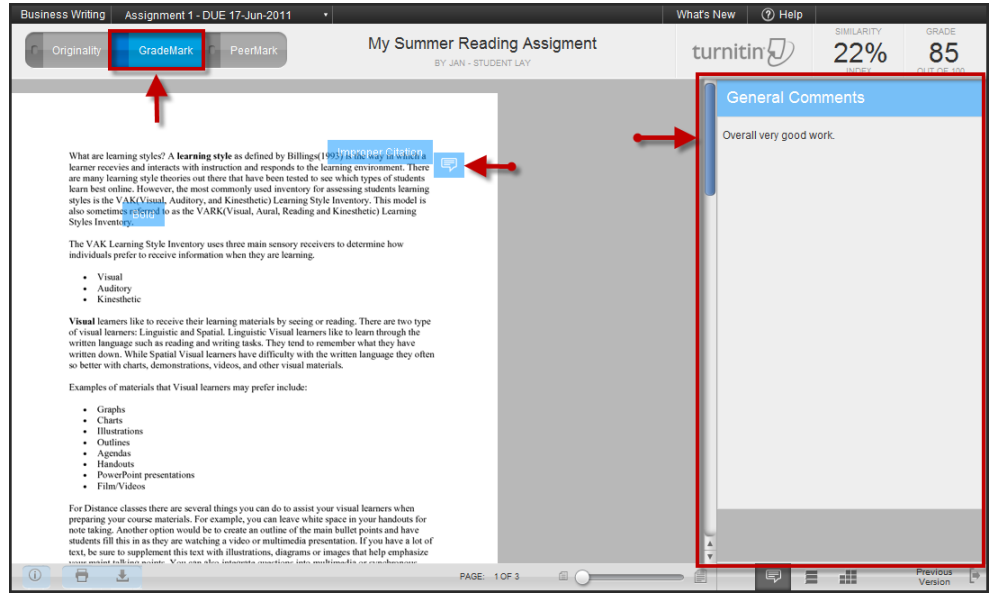

- 11. Click the **GradeMark** button at the top of the viewer to view the feedback and QuickMarks that your instructor provided.
- 12. The blue markers on the document represent different QuickMarks. Hover over the QuickMark to see the details.
- 13. Your instructor may have provided additional comments and feedback about the overall document. These can be found in the **General Comments** pane on the right side of the Turnitin viewer.